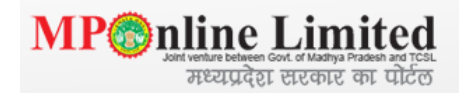

## 6 easy steps to Verify Your Digital Signature

1. First time applicant has to validate the signature. Click on the image, then click on Signature properties Button

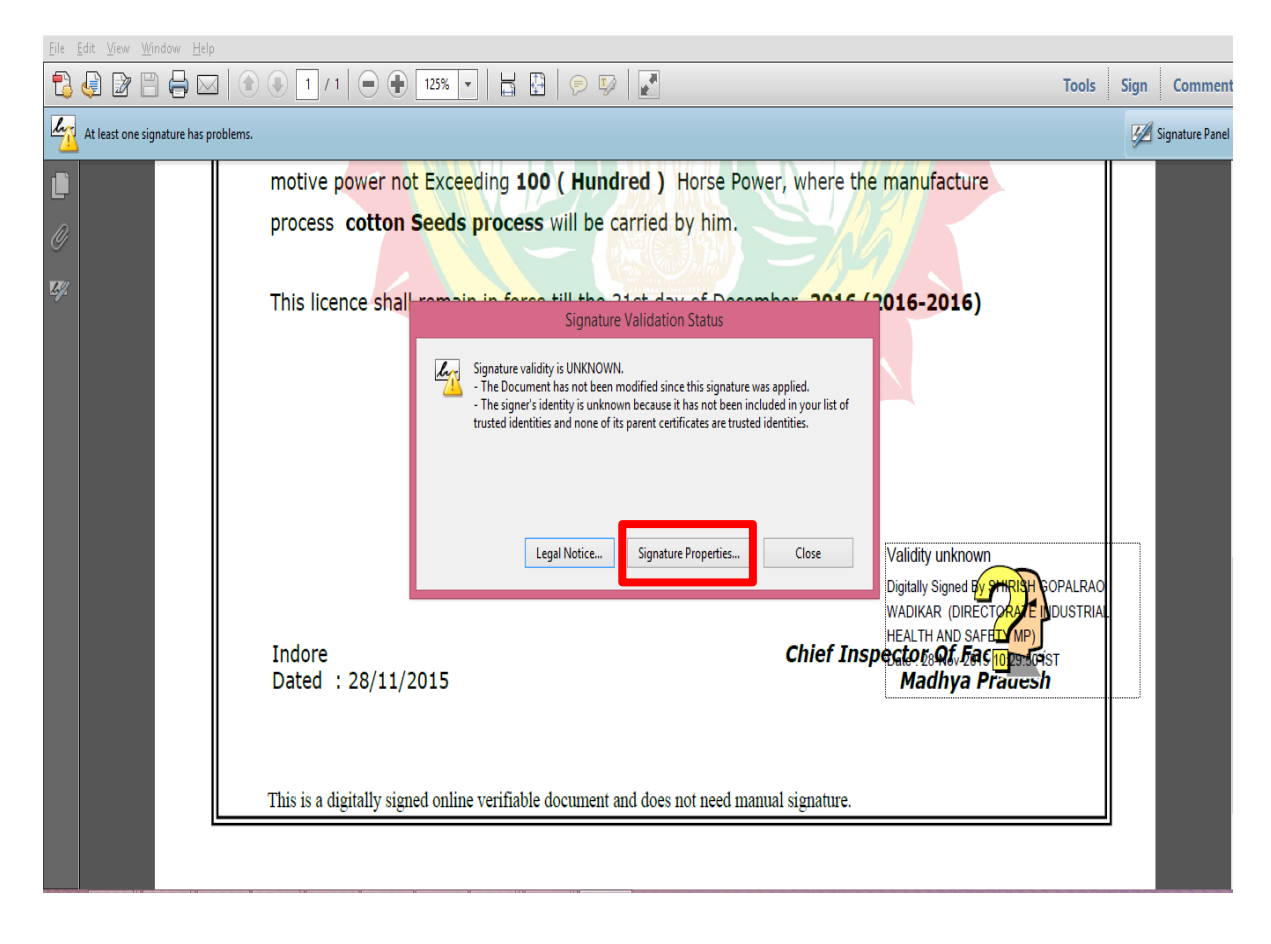

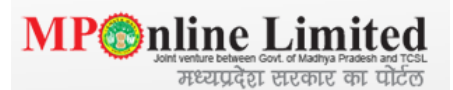

2. After click on Signature properties Button, now to click on Signer Legal Notice Button.

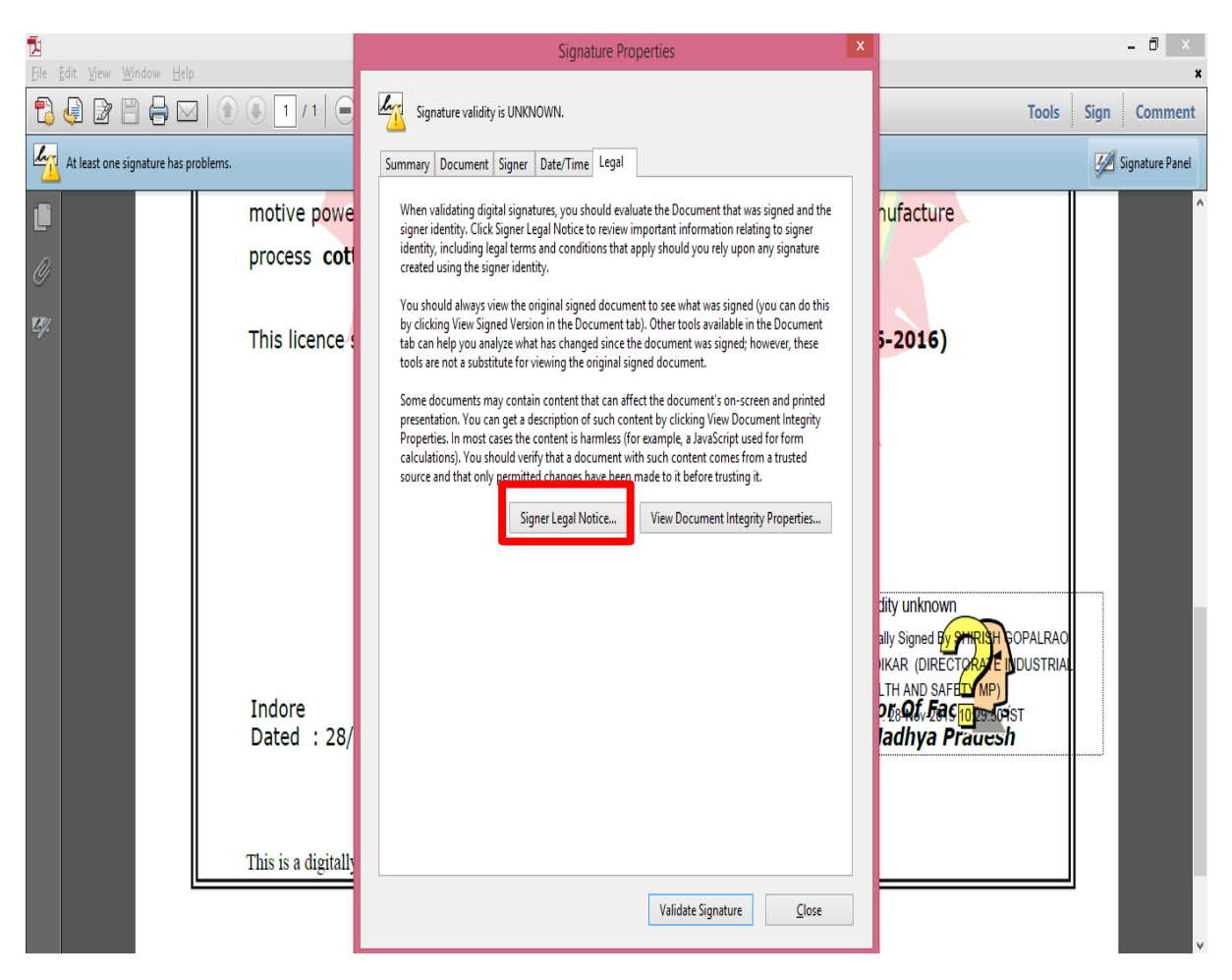

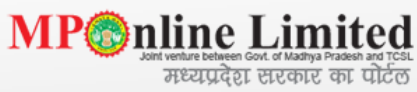

3. After click on Signer Legal Notice, now to click on Trust Menu and Add Trusted identities Button.

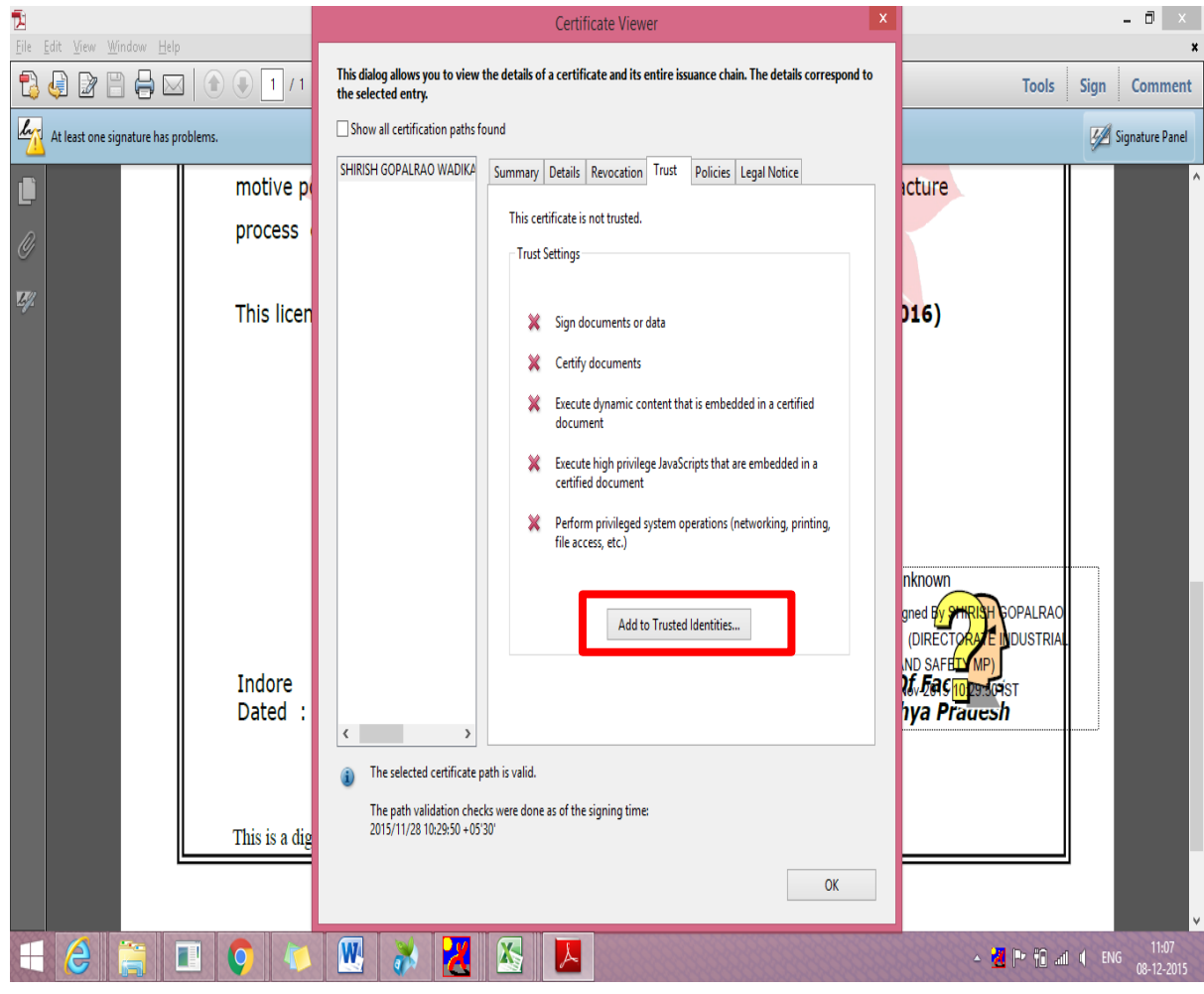

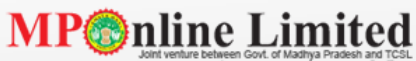

मध्यप्रदेश सरकार का पोर्टल

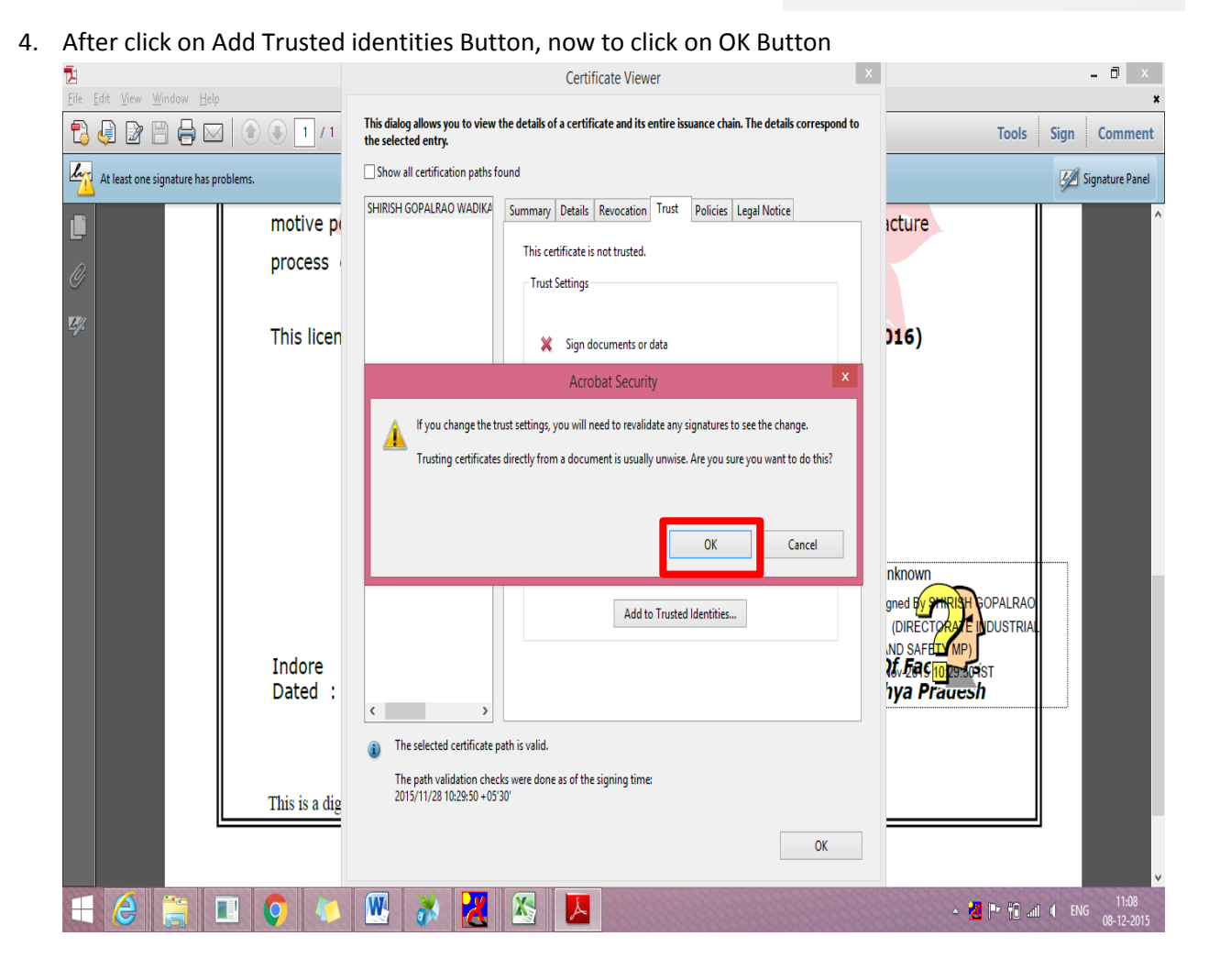

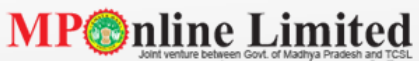

मध्यप्रदेश सरकार का पोर्टल

5. Kindly select all three options in certified documents and click on OK button

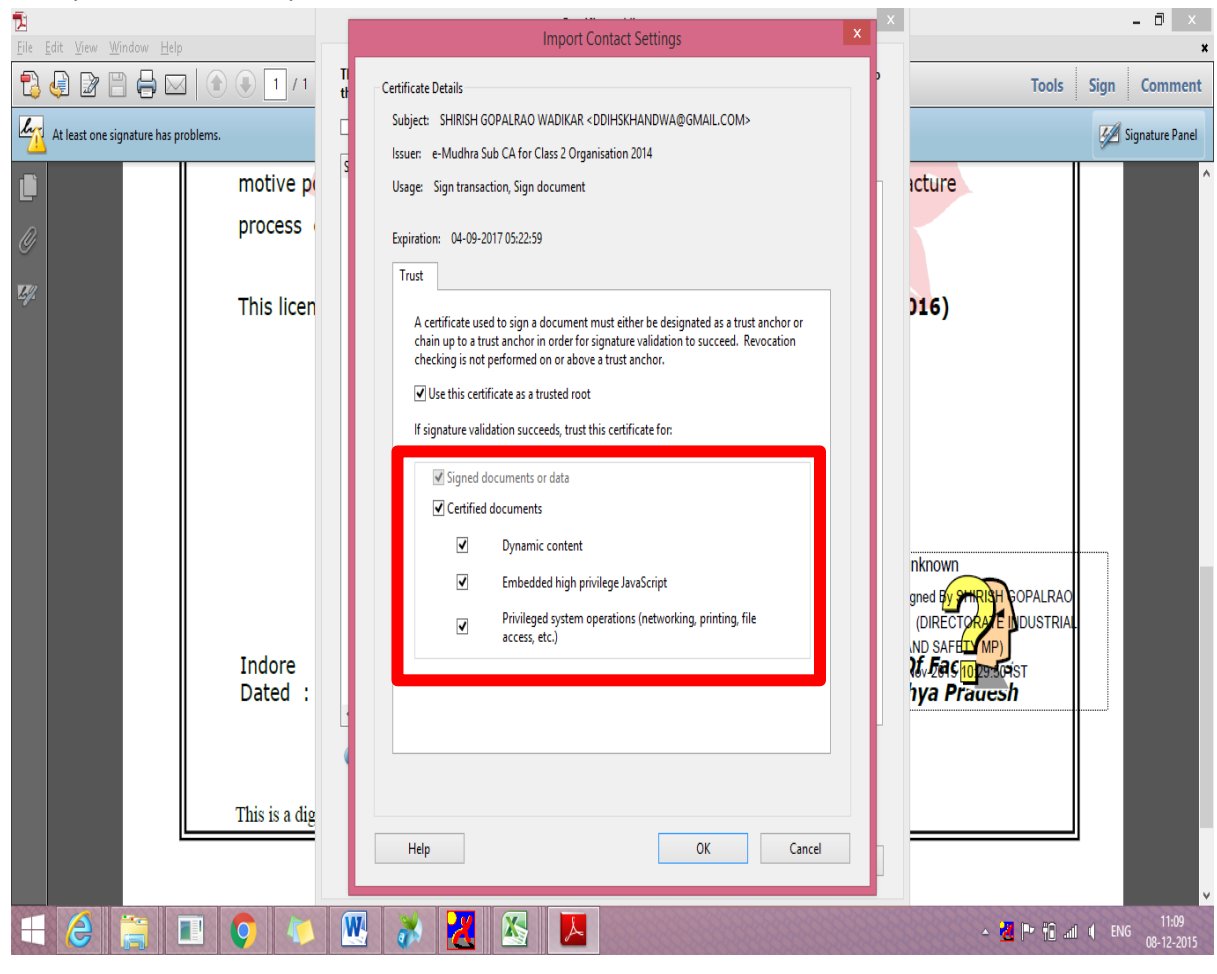

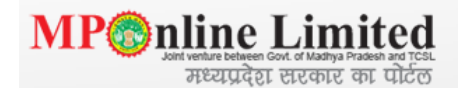

6. Then Click on Validate Signature OK, Validated Signature Sign is display on Certificate. If not reopen the License copy.

| 1                                    | FAC1505617 - Adobe Reader                                                                                                    |                                                                                                    |          | - 🗇 🗙           |
|--------------------------------------|----------------------------------------------------------------------------------------------------|----------------------------------------------------------------------------------------------------|----------|-----------------|
| <u>File Edit View Window H</u> elp   |                                                                                                    |                                                                                                    |          | ×               |
|                                      | 1 / 1 = 125% • 125% •                                                                                                    | Tools                                                                                               | Sign     | Comment         |
| Signed and all signatures are valid. |                                                                                                    |                                                                                                    | <b>1</b> | Signature Panel |
|                                      | motive power not Exceeding 100 (Hundred ) Horse Power, where the manufactu                                                                                                    | ire                                                                                                 |          | ^               |
| Ø                                    | process cotton Seeds process will be carried by him.                                                                                                    |                                                                                                    |          |                 |
| E9/                                  | This licence shall remain in force till the 31st day of December, 2016 (2016-2016                                                                                                    | 5)                                                                                                  |          | l               |
|                                      | Signature val<br>Digitally Signed<br>WADIKAR (DIF<br>HEALTH AND S<br>Dated : 28/11/2015<br>This is a digitally signed online verifiable document and does not need manual signature. | id<br>By Shirish Odpalrao<br>Rectorationdustria<br>Arty ()<br>As an <b>JSR</b> ST<br><b>Pradesh</b> |          | I               |
|                                      | This is a digitally signed online verifiable document and does not need manual signature.                                                                                            |                                                                                                    |          |                 |